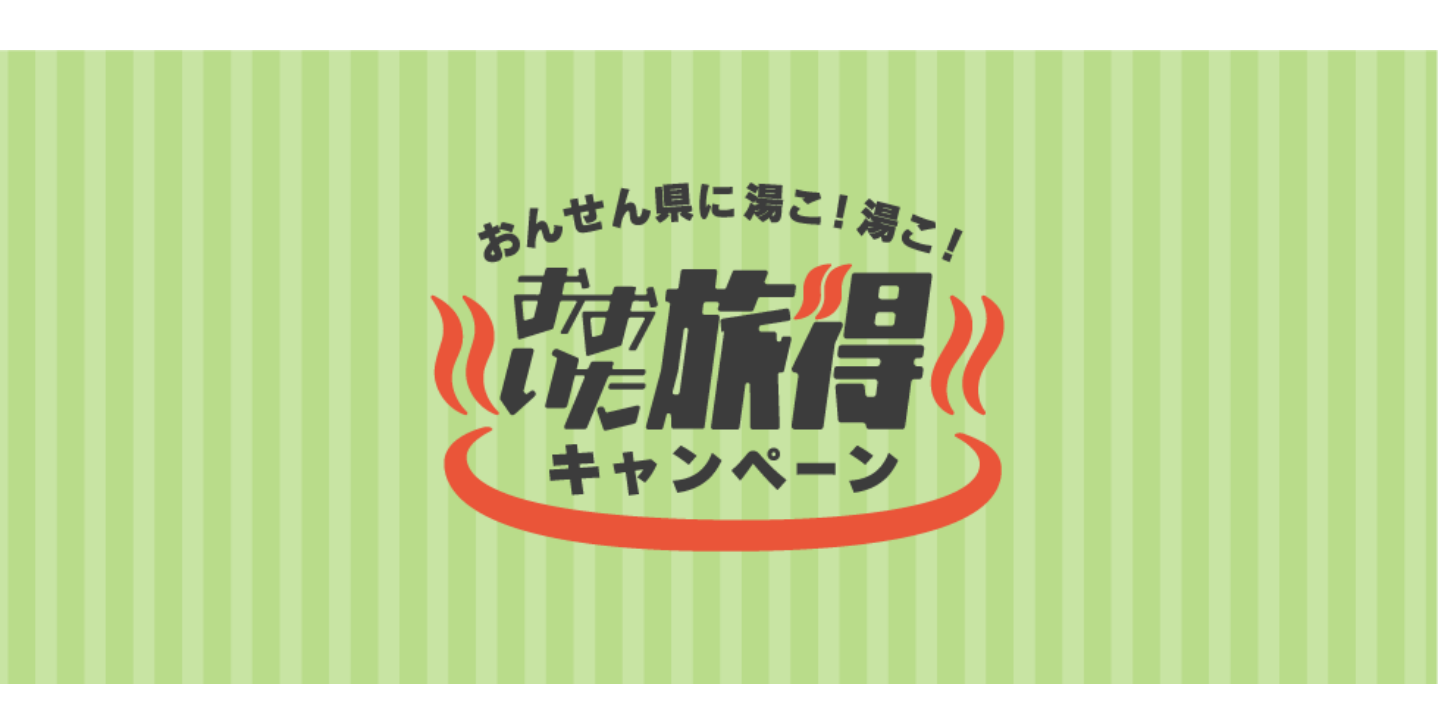

対象宿泊(旅行)期間:令和5年12月1日(金)~令和6年2月29日(木) (宿泊のみ令和6年3月1日(金)チェックアウト分まで)

※対象外宿泊(旅行)期間:宿泊・日帰りともに令和5年12月29日(金)~令和6年1月3日(水) クーポン利用可能期間:令和5年12月1日(金)~令和6年3月3日(日)

# クーポン加盟店用 申請フォーム入力方法マニュアル <sup>第1稿(2023年10月16日)</sup>

おおいた旅得キャンペーン事務局 (クーポン加盟店用)

電話番号:050-3535-0223 営業時間:全日9:00~17:30 ※年末年始(12/30~1/3)は休業

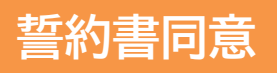

誓約書の内容を必ず確認の上、申請を行うようお願いいた します。

| ************************************ |                                         |                                                                                                    |                                      | ☎ 050-3535-0223 |                                                          |
|--------------------------------------|-----------------------------------------|----------------------------------------------------------------------------------------------------|--------------------------------------|-----------------|----------------------------------------------------------|
|                                      | 商品券について<br>About                        |                                                                                                    | ご利用上の注意<br>Attention                 |                 |                                                          |
|                                      |                                         | るんせん気に着こ! 後こ/<br>() 方方になける<br>にたいたける<br>キャンペーン                                                                                                    |                                      |                 |                                                          |
| 利用店舗のお                               | 5申込みお申し込みフ<br>はじめに                      | オーム<br>誓約事項に同意してく                                                                                                    | ださい                                  |                 |                                                          |
| 下記のPDFをダウン                           | ロード頂き、内容をご確認下さい<br>上に掲載された<br>チェックボックスに | <ul> <li>内容に同意頂ける場合、同意の</li> <li><b>商品券取扱に関する誓約事項</b></li> <li><b>DFファイルをダウンロード</b></li> <li>PDFの誓約事項を確認し、内容に同意</li> <li>チェックを入れて、お申し込みを開</li> </ul> | Dチェックを入れてお申込み<br>まされた方は、<br>始してください。 | 下さい。<br>-       | 誓約書をダウンロードいた<br>だき、必ず内容ご確認の上、<br>『同意する』にチェックをし<br>てください。 |
|                                      |                                         | ☑ 同意する                                                                                                    |                                      | ]               | ※同意チェックがなければ<br>申請に進むことができませ<br>ん。                       |

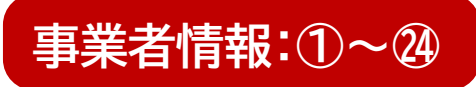

| 1. 事業者情報の登録<br>事業者名      |                                   |
|--------------------------|-----------------------------------|
| 事業者名*                    |                                   |
|                          |                                   |
| 2 事業者名 ふりがな <sup>業</sup> | 「ひらがな」で入力してください                   |
| 3 代表者名**                 | 姓 例:山田 名 例:太郎                     |
| 4 代表者名 ふりがな              | せい 例:やまだ めい 例:たろう 「ひらがな」で入力してください |
| 郵便番号*                    | 例:000-0000 〒住所検索                  |
| 8 都道府県 <sup>業</sup>      | 選択してください ◆                        |
| 7 市区町村*                  |                                   |
| 8 市区町村 ふりがな              |                                   |
| 町名番地*                    |                                   |
| ●町名番地 ふりがな*              |                                   |
| 1 建物名等                   |                                   |
| 2 建物名等 ふりがな              |                                   |
|                          |                                   |

| 申請項目    | 単独店舗申請の場合                                                                                    | 複数店舗申請の場合     |
|---------|----------------------------------------------------------------------------------------------|---------------|
| ①事業者名   | 店舗名を入力ください。<br>※こちらの情報がホームページに掲載されますの<br>で、店舗名称はすべて入力ください。<br>OK例: ●●スーパー ●●店<br>NG例: ●●スーパー | 事業者名を入力ください。  |
| ⑤~⑫住所情報 | 店舗住所を入力ください。<br>※こちらの情報がホームページに掲載されます。                                                       | 事業者住所を入力ください。 |

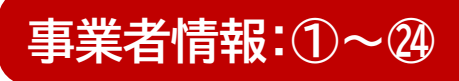

| 13TEL*                      | 例:000-0000-0000 ハイフン付きで入力してください                                    |                                                                           |
|-----------------------------|--------------------------------------------------------------------|---------------------------------------------------------------------------|
| 14 <sup>FAX</sup>           | 例:000-0000-0000 ハイフン付きで入力してください                                    |                                                                           |
|                             | 例:https://×××.co.jp                                                |                                                                           |
| 16 <sup>カテゴリ*</sup>         | 選択してください                                                           |                                                                           |
| 17 営業時間                     |                                                                    |                                                                           |
| 18 営業日定休日                   |                                                                    | 申請時の入力不要です                                                                |
| 19 担当部署                     |                                                                    |                                                                           |
| 20 担当者名**                   | 姓 例:山田 名 例:太郎 事業者情報⊐ビー ▶                                           |                                                                           |
| 21 担当者名 ふりがな                | せい めい 「ひらがな」で入力してください                                              |                                                                           |
| 22<br>担当者 TEL <sup>派</sup>  | 例:000-0000-0000 ハイフン付きで入力してください                                    |                                                                           |
| 23 <sup>担当者 FAX</sup>       | 例:000-0000-0000 ハイフン付きで入力してください                                    |                                                                           |
| 24<br>担当者 Mail <sup>™</sup> | ※メールアドレスをお持ちでない場合は、「無し」と入力してください<br>※入力されたメールアドレス宛に、店舗申請結果が送信されます。 | <ul> <li>24:必須項目につき、必ず</li> <li>メールアドレスの入力をお</li> <li>願いいたします。</li> </ul> |
|                             |                                                                    | (『お持ちでない場合は、「無し」と入<br>カしてください』と注記書きがあり<br>ますが、こちらの案内は無視してく<br>ださい)        |

| 申請項目           | 単独店舗申請の場合                                                                              | 複数店舗申請の場合                                                     |
|----------------|----------------------------------------------------------------------------------------|---------------------------------------------------------------|
| 13TEL<br>15URL | 店舗電話番号/URLを入力ください。<br>(URLの入力は任意です)<br>※こちらの情報がホームページに掲載されます。                          | 事業者TEL/URLを入力ください。                                            |
| ⑥カテゴリ          | 適する店舗カテゴリを選択ください。<br>(複数当てはまる場合は主要カテゴリと<br>していずれか1つを選んでください)<br>※こちらの情報がホームページに掲載されます。 | 適する事業者カテゴリを選択ください。<br>(複数当てはまる場合は主要カテゴリと<br>していずれか1つを選んでください) |
| ⑰営業時間/18定休日    | 入力は不要です。                                                                               | 入力は不要です。                                                      |
| ⑲~㉒担当者情報       | 事務局からの連絡を受付可能な担当者<br>情報を入力ください。                                                        | 事務局からの連絡を受付可能な担当者<br>情報を入力ください。                               |
| @担当者Mail       | 参画承認のメール(店舗ID)をお送りい<br>たしますので必ず入力をお願いします。                                              | 参画承認のメール(管理用ID)をお送り<br>いたしますので必ず入力をお願いします。                    |

## 事業者情報:25~33

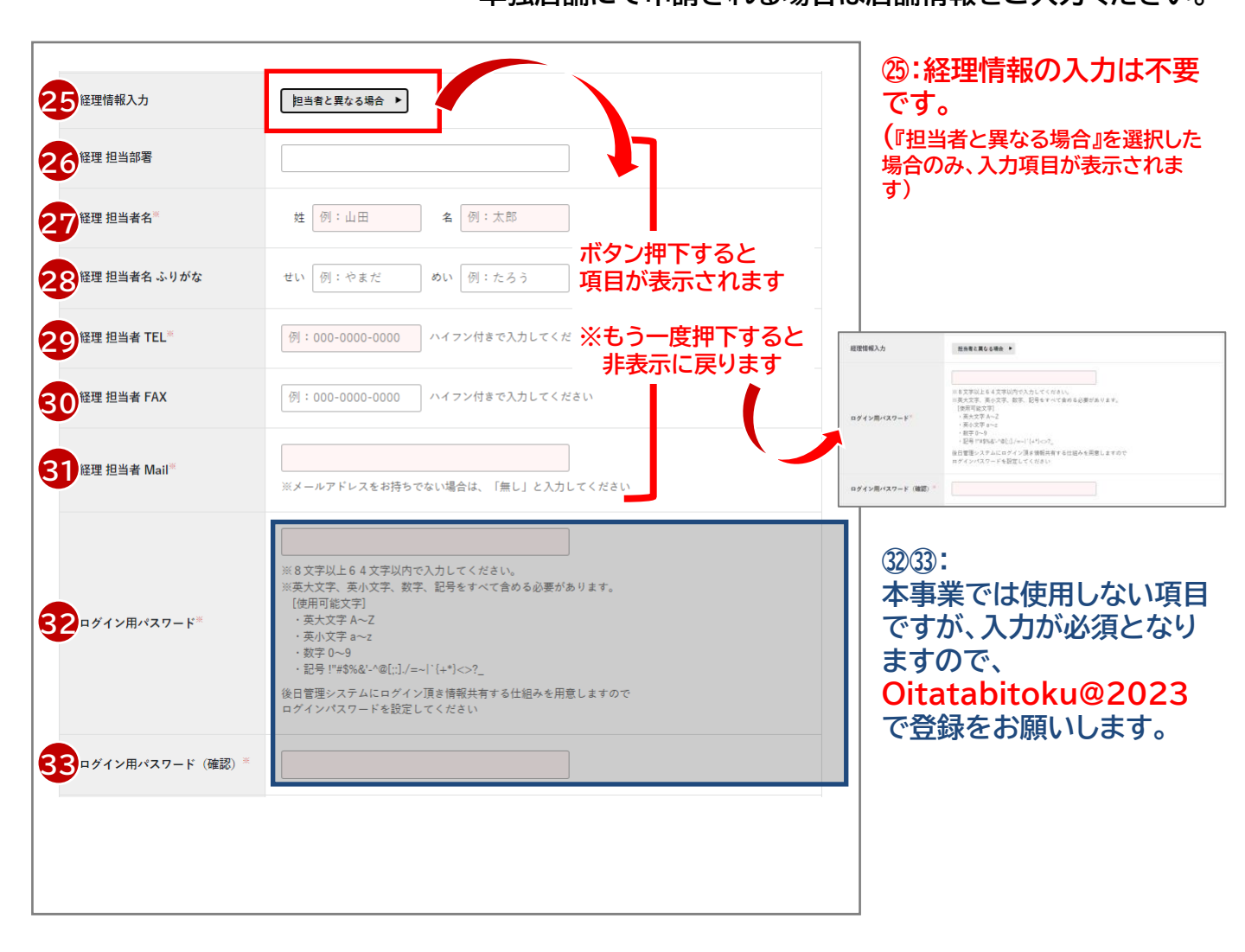

| 申請項目             | 単独店舗申請の場合                                                                               | 複数店舗申請の場合                                                                               |
|------------------|-----------------------------------------------------------------------------------------|-----------------------------------------------------------------------------------------|
| 四~③経理担当情報        | 本事業では使用しない項目ですので、入<br>力は不要です。                                                           | 本事業では使用しない項目ですので、入<br>力は不要です。                                                           |
| ③③ログイン用パス<br>ワード | 本事業では使用しない項目ですが、<br>必須項目のため、必ず入力が必要となり<br>ますため、以下内容で登録ください。<br>パスワード: Oitatabitoku@2023 | 本事業では使用しない項目ですが、<br>必須項目のため、必ず入力が必要となり<br>ますため、以下内容で登録ください。<br>パスワード: Oitatabitoku@2023 |

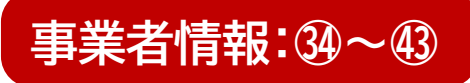

|                                       | 例:山田太郎                                                                                                    |                                                                                          |
|---------------------------------------|----------------------------------------------------------------------------------------------------|------------------------------------------------------------------------------------------|
| <b>35</b><br><sub>口座名義人 フリガナ</sub> ** | 例: ヤマダタロウ<br>※半角がカ ( 0~9 A~Z 7~ン `` []0/スベース) で入力してください。<br>例えば「ジ+1」のように本来は小文字を含む場合でも、「ジ±1」のように大文字で通帳記載されていると<br>思いますので、大文字で入力頂くようご注意ください。 |                                                                                          |
| 36金融機関コード*                            | 半角数字4桁で入力してください                                                                                                    |                                                                                          |
| 37金融機関名*                              | 例:〇〇銀行                                                                                                    |                                                                                          |
| 38支店コード**                             | 半角数学3桁で入力 ◆ 万                                                                                                    | 店舗を複数登録する場合は、必須入力です                                                                      |
| 39 <sup>支店名**</sup>                   | 例: OO支店<br>単独店舗精算                                                                                                    |                                                                                          |
| <b>40</b> 頂金種類 <sup>**</sup>          |                                                                                                    |                                                                                          |
| 41<br>□座番号*                           | 復数/占舗一括行込・一括版込<br>※7ヶヶに満たない場合は頭に「0」を入力し、7ヶヶ、こてご登録ください。例)0001234                                                                            |                                                                                          |
| 42 持込振込方法区分                           | 全録する場合は、必須入力です                                                                                                    | 者一括振込の選択が可能                                                                              |
| 43 申請補足事項                             |                                                                                                    | <b>(</b><br>④<br>④<br>④<br>・<br>・<br>・<br>・<br>・<br>・<br>・<br>・<br>・<br>・<br>・<br>・<br>・ |
|                                       |                                                                                                    |                                                                                          |
|                                       |                                                                                                    |                                                                                          |

| 申請項目    | 単独店舗申請の場合                                                                                       | 複数店舗申請の場合                                                                                       |
|---------|-------------------------------------------------------------------------------------------------|-------------------------------------------------------------------------------------------------|
| 翎~⑪口座情報 | 指定の入金先を登録ください。<br>(こちらに登録いただいた口座へ決済実<br>績に応じて事務局より入金を行います)                                      | 指定の入金先を登録ください。<br>(こちらに登録いただいた口座へ決済実<br>績に応じて事務局より入金を行います)                                      |
|         | ※口座情報等の控え等をご確認いただきながら、<br>必ずお間違いのないよう登録をお願いいたします。<br>正しい情報で登録されていない場合、期限内での<br>振込ができない可能性があります。 | ※口座情報等の控え等をご確認いただきながら、<br>必ずお間違いのないよう登録をお願いいたします。<br>正しい情報で登録されていない場合、期限内での<br>振込ができない可能性があります。 |
|         | 単独店舗の場合は、区分の選択不要です<br>ので、「」のまま申請ください。                                                           | 店舗ごとに個別振込を希望する場合:<br><mark>→『単独店舗精算』 を選択</mark>                                                 |
|         |                                                                                                 | 全店舗分を事業者へ一括振込する場合:<br><u>⇒『複数店舗一括持込・一括振込』を</u><br><mark>選択</mark>                               |

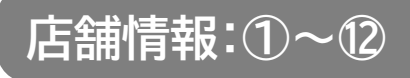

複数店舗を取りまとめて申請される場合は、店舗情報をご 登録ください。 単独店舗にて申請される場合は入力不要です。

| ⊘ 店舗名 <sup>≅</sup>                                  |                                      |
|-----------------------------------------------------|--------------------------------------|
| <ul> <li>/&gt;&gt; 店舗名 ふりがな<sup>**</sup></li> </ul> | 「こらがな」で入力してください                      |
| ⊘ 郵便番号**                                            | 例:000-0000 〒世研検索 ボタン押下すると 項目が無効化されます |
| ⊘ 都道府県*                                             | <sup>選択してください</sup> ◆ ※もう一度押下すると     |
| ⊘ 市区町村**                                            | 有効に戻ります                              |
| 🖉 市区町村 ふりがな                                         |                                      |
| ⊘ 町名番地 <sup>∞</sup>                                 |                                      |
| ⊘ 町名番地 ふりがな <sup>≋</sup>                            |                                      |
| ⊘ 建物名等                                              |                                      |
| 🖉 建物名等 ふりがな                                         |                                      |
| Ø TEL <sup>≭</sup>                                  | 例:000-0000-0000 ハイフン付きで入力してください      |
| Ø FAX                                               | 例:000-0000-0000 ハイフン付きで入力してください      |

単独店舗にて申請される 場合は、『事業者と店舗の 情報が同じ場合』を押下し てください。

| 申請項目    | 単独店舗申請の場合                                                                                                    | 複数店舗申請の場合       |
|---------|----------------------------------------------------------------------------------------------------|-----------------|
| ①~②店舗情報 | 単独店舗の場合は入力は不要です。<br>※ただし、事業者情報と店舗情報を区別<br>したい場合は、入力いただいても問題あ<br>りません。その場合は、事業者情報①~<br>⑭(本資料P.3・4)には店舗情報ではな<br>く、事業者情報を入力ください。 | ー<br>※次頁以降に詳細記載 |

## 店舗情報:①~23

複数店舗を取りまとめて申請される場合は、店舗情報をご 登録ください。 単独店舗にて申請される場合は入力不要です。

| 1-1.事業者店舗の登録 事業者と               | <mark>店舗の情報が同じ場合 ▶</mark> ※事業者と店舗の情報が同じ場合は、ボタンを押して店舗情報を無効にしてください。 |
|---------------------------------|-------------------------------------------------------------------|
| <b>1</b> 店舗名*                   |                                                                   |
| <b>2</b> 店舗名 ふりがな <sup>**</sup> | 「ひらがな」で入力してください                                                   |
| 3 郵便番号**                        | 例:000-0000 <b>〒住所検索 事業者情報コピー ▶</b>                                |
| 4 都道府県*                         | 選択してください ♦                                                        |
| 5市区町村**                         |                                                                   |
| 6市区町村 ふりがな                      |                                                                   |
| 7町名番地**                         |                                                                   |
| 8 町名番地 ふりがな™                    |                                                                   |
| 9 建物名等                          |                                                                   |
| 10 建物名等 ふりがな                    |                                                                   |
| TEL*                            | 例:000-0000-0000 ハイフン付きで入力してください                                   |
| T2 FAX                          | 例:000-0000-0000 ハイフン付きで入力してください                                   |
| 13 URL                          | 例:https://×××.co.jp                                               |
| 14 営業時間                         |                                                                   |
| 15 営業日定休日                       |                                                                   |
| 16店舗カテゴリ*                       | 選択してください ◆                                                        |

複数店舗を取りまとめて申 請される場合は、①~②の 入力が必要です。

| 申請項目    | 単独店舗申請の場合                         | 複数店舗申請の場合                                                                                    |
|---------|-----------------------------------|----------------------------------------------------------------------------------------------|
| ①店舗名    | 店舗情報を登録する場合は、<br>右記(複数店舗申請の場合)を参照 | 店舗名を入力ください。<br>※こちらの情報がホームページに掲載されますの<br>で、店舗名称はすべて入力ください。<br>OK例: ●●スーパー ●●店<br>NG例: ●●スーパー |
| ③~⑩住所情報 | 店舗情報を登録する場合は、<br>右記(複数店舗申請の場合)を参照 | 店舗住所を入力ください。<br>※こちらの情報がホームページに掲載されます。                                                       |

## 店舗情報:①~23

複数店舗を取りまとめて申請される場合は、店舗情報をご 登録ください。 単独店舗にて申請される場合は入力不要です。

| 1-1. 事業者店舗の登録                   | <mark>事業者と店舗の情報が同じ場合 ▶</mark> ※事業者と店舗の情報が同じ場合は、ボタンを押して店舗情報を無効にしてください。 | 複数店舗を取りまとめて申<br>請される場合は、①~23の |
|---------------------------------|-----------------------------------------------------------------------|-------------------------------|
| 1店舗名*                           |                                                                       | 入力が必要です。                      |
| <b>2</b> 店舗名 ふりがな <sup>**</sup> | 「ひらがな」で入力してください                                                       |                               |
| 3 郵便番号*                         | 例:000-0000 <b>〒住所検索 事業者情報コピー ▶</b>                                    |                               |
| 4 都道府県*                         | 選択してください  ◆                                                           |                               |
| 5市区町村*                          |                                                                       |                               |
| 6市区町村 ふりがな                      |                                                                       |                               |
| 7町名番地※                          |                                                                       |                               |
| 8町名番地 ふりがな <sup>業</sup>         |                                                                       |                               |
| 9 建物名等                          |                                                                       |                               |
| 10 建物名等 ふりがな                    |                                                                       |                               |
| 11 TEL*                         | 例:000-0000-0000 ハイフン付きで入力してください                                       |                               |
| 12 FAX                          | 例:000-0000-0000 ハイフン付きで入力してください                                       |                               |
| URL                             | 例:https://×××.co.jp                                                   |                               |
| 14 営業時間                         |                                                                       | (4)(5):                       |
| 15 営業日定休日                       |                                                                       | 申請時の入力不要です                    |
| 16店舗カテゴリ*                       | 温沢してください                                                              |                               |

| 申請項目                                | 単独店舗申請の場合                         | 複数店舗申請の場合                                                                              |
|-------------------------------------|-----------------------------------|----------------------------------------------------------------------------------------|
| <ul><li>①TEL</li><li>③URL</li></ul> | 店舗情報を登録する場合は、<br>右記(複数店舗申請の場合)を参照 | 店舗電話番号/URLを入力ください。<br>(URLの入力は任意です)<br>※こちらの情報がホームページに掲載されます。                          |
| ⑭営業時間/⑮定休日                          | 入力は不要です。                          | 入力は不要です。                                                                               |
| ⑥カテゴリ                               | 店舗情報を登録する場合は、<br>右記(複数店舗申請の場合)を参照 | 適する店舗カテゴリを選択ください。<br>(複数当てはまる場合は主要カテゴリと<br>していずれか1つを選んでください)<br>※こちらの情報がホームページに掲載されます。 |

### 店舗情報:①~②

複数店舗を取りまとめて申請される場合は、店舗情報をご 登録ください。

単独店舗にて申請される場合は入力不要です。

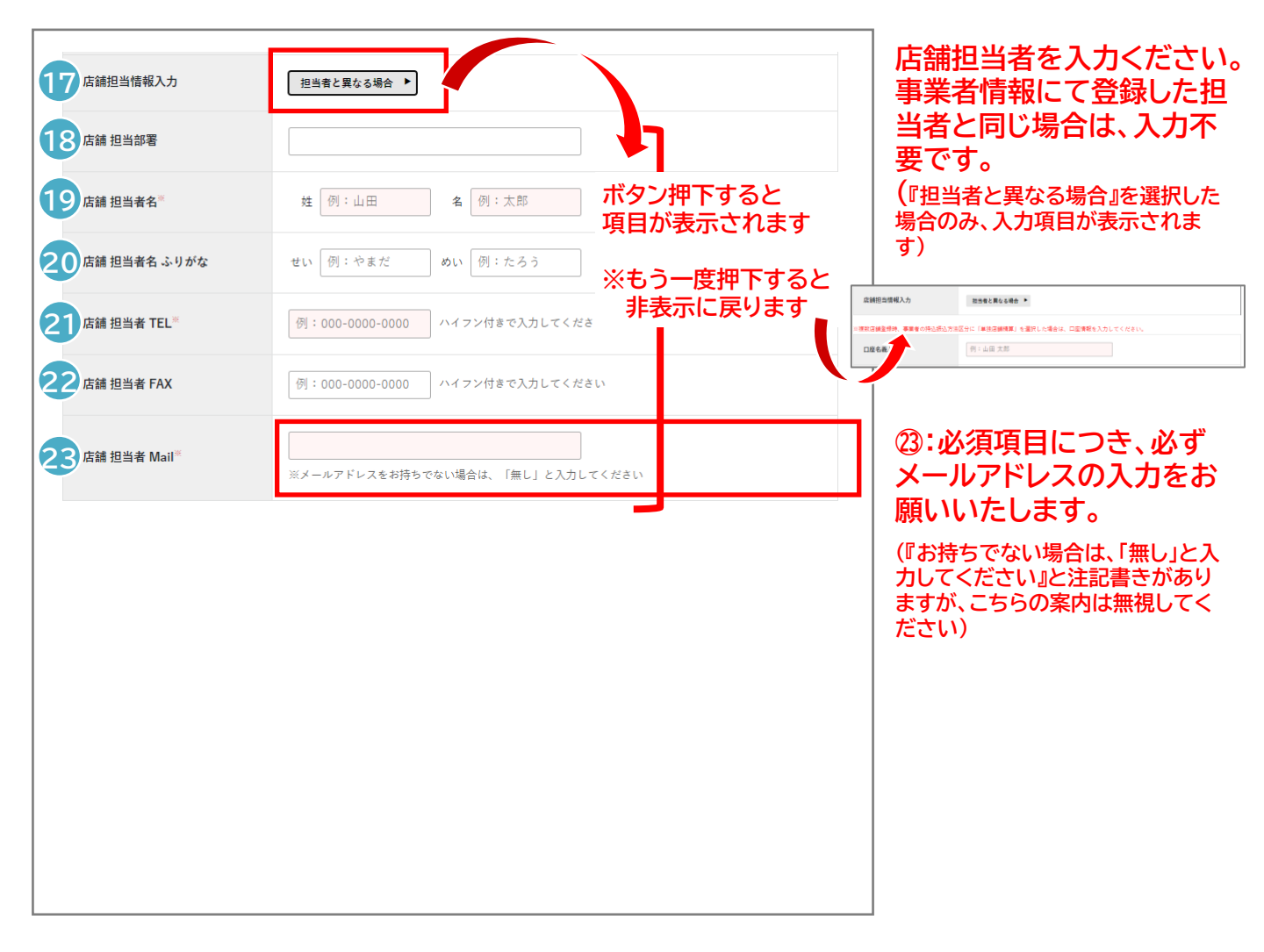

| 申請項目      | 単独店舗申請の場合                         | 複数店舗申請の場合                                 |
|-----------|-----------------------------------|-------------------------------------------|
| 18~②担当者情報 | 店舗情報を登録する場合は、<br>右記(複数店舗申請の場合)を参照 | 事務局からの連絡を受付可能な担当者<br>情報を入力ください。           |
| ③担当者Mail  | 店舗情報を登録する場合は、<br>右記(複数店舗申請の場合)を参照 | 参画承認のメール(店舗ID)をお送りい<br>たしますので必ず入力をお願いします。 |

## 店舗情報:24~31

複数店舗を取りまとめて申請される場合は、店舗情報をご 登録ください。 単独店舗にて申請される場合は入力不要です。

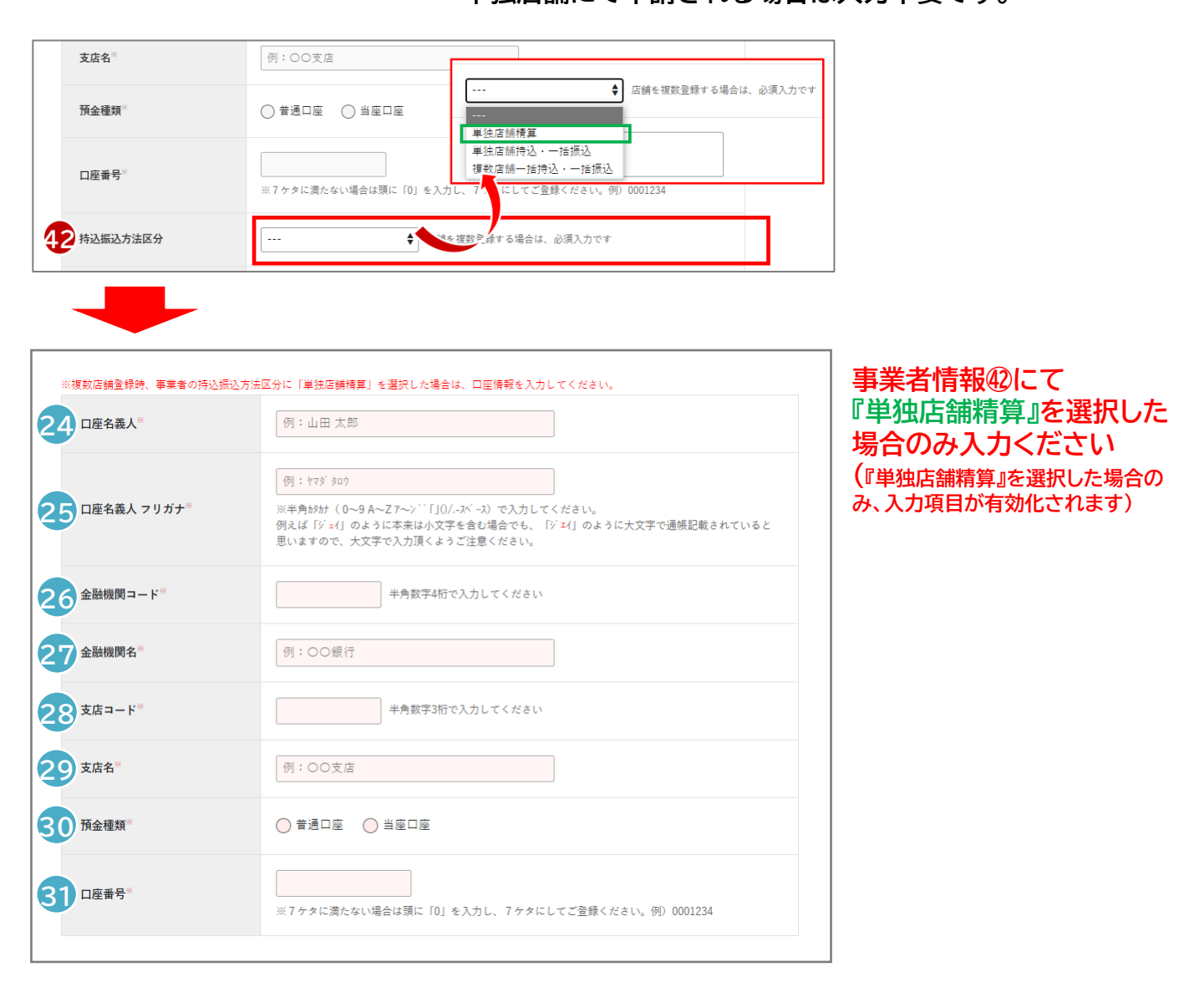

| 申請項目           | 単独店舗申請の場合 | 複数店舗申請の場合                                                                                      |
|----------------|-----------|------------------------------------------------------------------------------------------------|
| <b>徑~③口座情報</b> | -         | 指定の入金先を登録ください。<br>(こちらに登録いただいた口座へ決済実<br>績に応じて事務局より入金を行います)                                     |
|                |           | ※口座情報等の控え等をご確認いただきながら、<br>必ずお間違いの内容に登録をお願いいたします。<br>正しい情報で登録されていない場合、期限内での<br>振込ができない可能性があります。 |

#### 店舗情報:32~33

複数店舗を取りまとめて申請される場合は、店舗情報をご 登録ください。 単独店舗にて申請される場合は入力不要です。

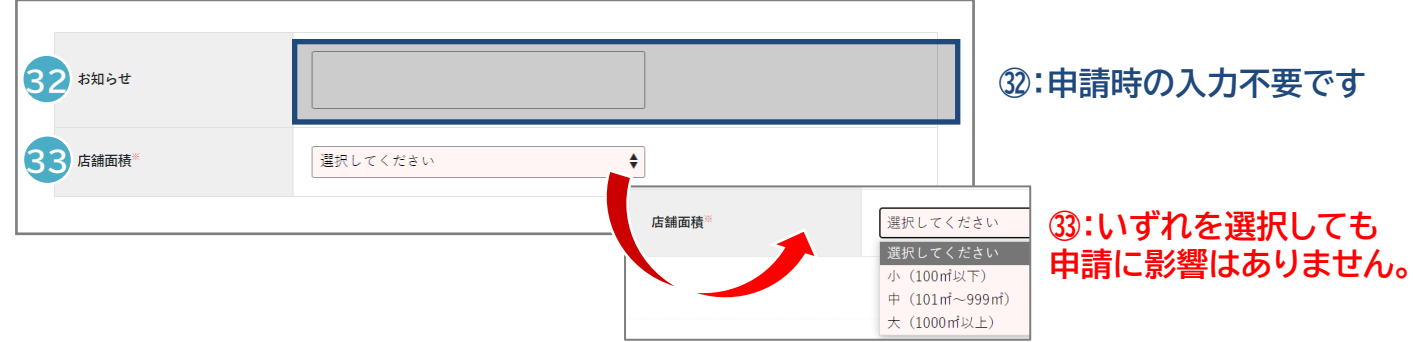

③:申請時の入力不要です

| 申請項目  | 単独店舗申請の場合                                                     | 複数店舗申請の場合                                                     |
|-------|---------------------------------------------------------------|---------------------------------------------------------------|
| ③お知らせ | 入力は不要です。                                                      | 入力は不要です。                                                      |
| ③店舗面積 | 本事業では使用しない項目ですが、<br>必須項目のため、必ず入力が必要となり<br>ますため、いずれか1つを選択ください。 | 本事業では使用しない項目ですが、<br>必須項目のため、必ず入力が必要となり<br>ますため、いずれか1つを選択ください。 |

#### 店舗情報:2店舖目以降

複数店舗を取りまとめて申請される場合は、店舗情報をご 登録ください。

| 2. 店舗情報登録(2店舗目以降)<br>2店舗目以降の店舗を登録する場合は、こちらから追加して登録してください。<br>+店舗を追加する |                                           |  | 2店舗以上申請される場合<br>は『+店舗を追加する』を<br>押下し、1店舗目と同様に<br>入力をお願いします。 |
|-----------------------------------------------------------------------|-------------------------------------------|--|------------------------------------------------------------|
| 警約                                                                    | 内容確認<br>■<br>事項の同意チェックが入っていないと、ボタンが押せません。 |  | 店舗の登録が完了しました<br>ら、「内容確認」を押下し<br>申請を完了してください。               |

単独店舗にて申請される場合は入力不要です。